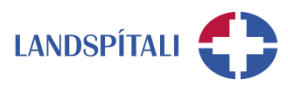

# Að skrá frí í Outlook og Teams

# 1 Outlook á vef

- 1.1 Sjálfvirkt svar og fríið í dagatalið
  - Smelltu á tannhjólið uppi í hægra horninu og síðan á View all Outlook settings.
  - Veldu Mail úr valmyndinni vinstra megin og smelltu síðan á Automatic replies úr listanum.
  - Smelltu á Turn on automatic replies.
  - Ef þú vilt að sjálfvirka svarið verði bara gilt á ákveðnu tímabili hakarðu í Send replies only during a time period og velur dagsetningar. Ef þú hakar ekki við þennan kost verður sjálfvirka svarið virkt þar til þú slekkur á því.
  - Ef þú vilt setja fríið í dagatalið og þar með gera þig óbókanlega/n seturðu hak í Block my calendar for this period.
  - Ef þú vilt hafna sjálfkrafa öllum fundarboðum á tímabilinu hakarðu í Automatically decline new invitations for events that occur during this period.
  - Ef þú vilt hætta við alla fundi á tímabilinu hakarðu í Decline and cancel my meetings during this period.
  - Pú getur sett inn tvenn skilaboð. Annars vegar til starfsfólks Landspítala sem senda þér póst (efri reiturinn) og hins vegar til allra annarra (neðri reiturinn).
  - Smelltu á **Save** til að virkja sjálfvirka svarið.

| Settings                                                                                                    | Layout                                                                              | Automatic replies                                                                                                    |  |  |  |  |
|----------------------------------------------------------------------------------------------------|-------------------------------------------------------------------------------------|----------------------------------------------------------------------------------------------------|--|--|--|--|
| ₽ Search settings                                                                                                    | Compose and reply                                                                   | Use automatic replies to let others know you're on vacation or aren't available to respond to email. You can set your replies to<br>start and end at a specific time. Otherwise they'll continue until you turn them off. |  |  |  |  |
| <ul> <li>General</li> <li>Mail</li> <li>Calendar</li> <li>R<sup>A</sup> People</li> <li>View quick settings</li> </ul> | Rules<br>Sweep<br>Junk email<br>Customize actions<br>Sync email<br>Message handling | Automatic replies on  Send replies only during a time period  Start time 5/11/2020  9:00 AM   End time 5/12/2020  9:00 AM   End time 5/12/2020  9:00 AM   Set a title for this period  Set a title for the exect          |  |  |  |  |
|                                                                                                    | Forwarding                                                                          | Automatically decline new invitations for events that occur during this period                                                                                                    |  |  |  |  |
|                                                                                                    | Automatic replies                                                                   | □ Decline and cancel my meetings during this period ○                                                                                                    |  |  |  |  |
|                                                                                                    | S/MIME<br>Groups                                                                    |                                                                                                    |  |  |  |  |
|                                                                                                    |                                                                                     | Send replies outside your organization                                                                                                    |  |  |  |  |
|                                                                                                    |                                                                                     |                                                                                                    |  |  |  |  |
|                                                                                                    |                                                                                     |                                                                                                    |  |  |  |  |

INNRI UPPLÝSINGAR

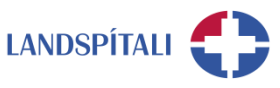

- 1.2 Leyfðu öðrum að setja fríið þitt í dagatalið sitt
  - Þetta er ekki nauðsynlegt og hentar líklega ekki öllum. Þegar þú ert búin/n að merkja þig uptekinn/upptekna í dagatalinu geturðu leyft öðrum að setja fríið þitt í dagatalið sitt. Það gerirðu svona:
  - Opnaðu dagatalið og smelltu á New event.
  - Skrifaðu titil í Add a title reitinn.
  - Settu inn réttar dagsetningar.
  - Hakaðu í All day ef fríið er ekki hluta úr degi.
  - Smelltu á Response Options og taktu hakið úr Request Responses.
  - Breyttu Busy í Free efst í fundarboðinu. Þetta gerirðu til að þeir sem fá fundarboðið þitt merkist ekki sem uppteknir í dagatalinu sínu.
  - Bættu fólkinu sem á að fá fríið þitt í dagatalið sitt í Invite attendees reitinn.
  - Smelltu á **Send**.

# 2 Outlook forrit

- 2.1 Sjálfvirkt svar
  - Smelltu á File og Automatic Replies.
  - Hakaðu við Send automatic replies.
  - Ef þú vilt að sjálfvirka svarið verði bara gilt á ákveðnu tímabili hakarðu í Only send during this time range og velur dagsetningar. Ef þú hakar ekki við þennan kost verður sjálfvirka svarið virkt þar til þú slekkur á því.
  - Þú getur sett inn tvenn skilaboð. Annars vegar til starfsfólks Landspítala sem senda þér póst (Inside My Organization flipinn) og hins vegar til allra annarra (Outside My Organization flipinn).
  - Smelltu á OK til að virkja sjálfvirka svarið.

| Automatic Replies - bjarkir@landspitall.is<br>-                              |                        |             |                    |      |  |
|------------------------------------------------------------------------------|------------------------|-------------|--------------------|------|--|
| ) Do not send automa                                                         | atic replies           |             |                    |      |  |
| ) Send automatic repl                                                        | ies                    |             |                    |      |  |
| Only send du                                                                 | iring this time range: |             |                    |      |  |
| Start time:                                                                  | fim. 21.05.2020        | $\sim$      | 07:30 ~            |      |  |
| End time:                                                                    | fim. 21.05.2020        | $\sim$      | 17:00 🗸            |      |  |
| utomatically reply onc                                                       | e for each sender wi   | th the foll | owing messages:    |      |  |
| e0                                                                           | -                      |             |                    |      |  |
| 🍋 Inside My Organ                                                            | nization 😪 Outs        | ide My Or   | ganization (On)    |      |  |
| Segoe UI                                                                     |                        |             | и А := := .        | = == |  |
|                                                                              |                        |             | ≃ iii - 3- 2       |      |  |
| Þessi skilaboð fær starfsfólk Landspítala sem senda þér póst á frítímanum.   |                        |             |                    |      |  |
| Pessi skilaboo lael staristok tariuspitala seli seriua per post a mulilanum. |                        |             |                    |      |  |
| Pessi skilaboo idei sti                                                      |                        | em senua    | per post a mumanu  |      |  |
|                                                                              |                        | em senua    | per post a mumanu  |      |  |
|                                                                              |                        | seni seriua | per post a muniano |      |  |
|                                                                              |                        | eni seriua  | per post a munant  |      |  |
|                                                                              |                        | eni seriua  | per post a mumanu  |      |  |
|                                                                              |                        | em serida   | per post a mumant  |      |  |
|                                                                              |                        | em seriua   | per post a mumant  |      |  |
|                                                                              |                        | em seriua   | per post a mumant  |      |  |
|                                                                              |                        | en senua    | per post a mumant  |      |  |
|                                                                              |                        | iem serida  | per post a mumant  |      |  |
|                                                                              |                        | iem serida  | per post a mumant  |      |  |
|                                                                              |                        | em serida   | per post a mumane  |      |  |
|                                                                              |                        | em serida   | per post a mumant  |      |  |
|                                                                              |                        | em serida   | per post a mumant  |      |  |
|                                                                              |                        | en serua    | per post a mumant  |      |  |
|                                                                              |                        | en senua    | per post a mumant  |      |  |
|                                                                              |                        | em senua    | per post a mumant  |      |  |
| odate your automatic                                                         | replies on your mob    | ile device. | Get the Outlook ap | D    |  |
| odate your automatic                                                         | replies on your mob    | ile device. | Get the Outlook ap | D    |  |

INNRI UPPLÝSINGAR

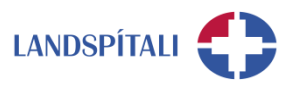

# 2.2 Fríið í dagatalið

- Opnaðu dagatalið og smelltu á New Appointment undir Home flipanum.
- Skrifaðu titil í **Title** reitinn.
- Settu inn réttar dagsetningar í Start time og End time.
- Hakaðu í **All day** ef fríið er ekki hluta úr degi.
- Breyttu Show As í Out of Office í Options hópnum undir Appointment flipanum.
- Smelltu á Save & Close.

| 5 C 🗄                                                                                        |                                                                   |                           |                     |         | rí - Event                         |            | 5       | <b>ð</b> – D               | ×    |
|----------------------------------------------------------------------------------------------|-------------------------------------------------------------------|---------------------------|---------------------|---------|------------------------------------|------------|---------|----------------------------|------|
| File Event Scheduling Assistant Insert Format Text Review Help Q Tell me what you want to do |                                                                   |                           |                     |         |                                    |            |         |                            |      |
| Delete → -                                                                                   | Online<br>Meeting M                                               | Teams<br>Meeting<br>Notes | Invite<br>Attendees | Show As | s Out of O • O.5 days • Recurrence | Categorize | Dictate | Insights View<br>Templates | ;    |
| Actions                                                                                      | TeamViewer Tea                                                    | ms Meet   Meeting N       | Attendees           |         | Options                            | Tags       | Voice   | My Template                | es 🔺 |
| (i) This appoi                                                                               | (i) This appointment conflicts with another one on your calendar. |                           |                     |         |                                    |            |         |                            |      |
|                                                                                              | Title                                                             | Frí                       |                     |         |                                    |            |         |                            |      |
| Save &<br>Close                                                                              | Start time                                                        | fim. 21.05.2020           | 00:00               | -       | 🗹 All day 🗌 👰 Time zones           | ;          |         |                            |      |
|                                                                                              | End time                                                          | fim. 21.05.2020           | 00:00               | -       | ↔ Make Recurring                   |            |         |                            |      |
|                                                                                              | Location                                                          |                           |                     |         |                                    |            |         |                            |      |
|                                                                                              |                                                                   |                           |                     |         |                                    |            |         |                            |      |
|                                                                                              |                                                                   |                           |                     |         |                                    |            |         |                            |      |
|                                                                                              |                                                                   |                           |                     |         |                                    |            |         |                            |      |
|                                                                                              |                                                                   |                           |                     |         |                                    |            |         |                            |      |
|                                                                                              |                                                                   |                           |                     |         |                                    |            |         |                            |      |
|                                                                                              | Location                                                          | 1111. 21.03.2020          |                     |         | • Make Reculting                   |            |         |                            |      |

# 2.3 Leyfðu öðrum að setja fríið þitt í dagatalið sitt

Þetta er ekki nauðsynlegt og hentar líklega ekki öllum. Þegar þú ert búin/n að merkja þig upptekinn/upptekna í dagatalinu geturðu leyft öðrum að setja fríið þitt í dagatalið sitt. Það gerirðu svona:

- Opnaðu dagatalið og smelltu á New Meeting.
- Skrifaðu titil í **Title** reitinn.
- Settu inn réttar dagsetningar í Start time og End time.
- Hakaðu í All day ef fríið er ekki hluta úr degi.
- Smelltu á Response Options undir Attendees hópnum í Meeting flipanum og taktu hakið úr Request Responses.
- Breyttu Show As í Free í Options hópnum undir Meeting flipanum. Þetta gerirðu til að þeir sem fá fundarboðið þitt merkist ekki sem uppteknir í dagatalinu sínu.
- Bættu fólkinu sem á að fá fríið þitt í dagatalið sitt í **Optional** reitinn.
- Smelltu á Send.

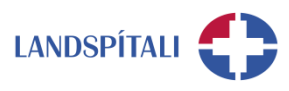

# 3 Fjarvera skráð í Teams

Í Teams getur þú sett inn stöðuskilaboð sem birtast öllum sem senda þér skilaboð eða merkja þig í spjalli á meðan þú ert í fríi.

- Í Teams, smelltu á myndina af þér efst uppi til hægri.
- Veldu "Stilla stöðuskilaboð".
- Því næst skráir þú þau skilaboð sem þú vilt að birtist samstarfsmönnum þínum.
  - Mikilvægt er að haka við "Sýna þegar fólk sendir mér skilaboð".
- Loks tilgreinir þú hvenær þú ert fjarverandi.

| Health 🗸 🦺 — [               | J× | Health 🗸 🍖 — 🗇 🗙                                                 |
|------------------------------|----|------------------------------------------------------------------|
| Ágúst Kristján Steinarsson   |    | Til baka                                                         |
| <ul> <li>Laus</li> </ul>     | >  | Sláðu inn @ til að merkja einhvern í<br>stöðuskilaboðunum þínum. |
| ငြို Stilla stöðuskilaboð ကြ |    |                                                                  |
| ↓ Vistað                     |    |                                                                  |
| 🐼 Stillingar                 |    |                                                                  |
| Aðdráttur – (100%) +         | [] | 280                                                              |
| Flýtilyklar                  |    | Sýna þegar fólk sendir mér skilaboð 🕧                            |
| Um                           | >  |                                                                  |
| Athuga með uppfærslur        |    | Hreinsa stöðuskilaboð eftir                                      |
| Sækja farsímaforritið        |    | Í dag 🗸 🗸                                                        |
| Skrá út                      |    | Lokiõ                                                            |
|                              |    | 1                                                                |
|                              |    |                                                                  |